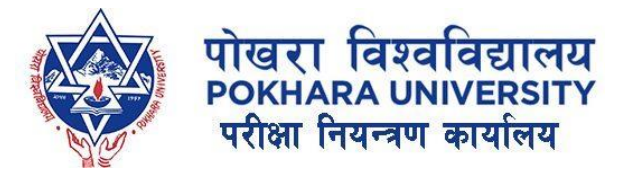

### Guidelines for Transcript – Migration – Provisional Certificate Online Application

By:

ICT Section, Office of the Controller of Examinations Pokhara University

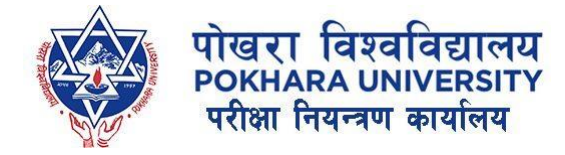

#### 1. Visit the Site:

- Go to <u>www.pouexam.edu.np</u>
- Click on Apply for Online Services.

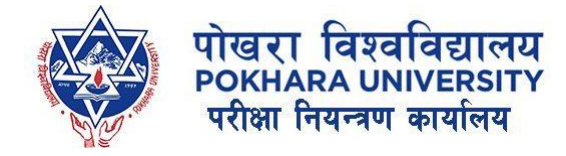

#### 2. Create Account:

• Click on Sign Up - Student

| Username :            |   |
|-----------------------|---|
| Enter Email           |   |
| Password :            |   |
| Enter Password        | ۲ |
| Remember me?          |   |
| Login                 |   |
| Forgot your password? |   |
|                       |   |

#### Degree Certificate को लागि Online आवेदन form खुल्ला गरिएको सूचना ! 1. Sign Up for a User Account: • User Account create गर्नको लागि Sign Up मा click गर्नुहोस् । 2. Login to Your Account: • User Account भएको खण्डमा Login गर्नुहोस् । 3. Apply for Degree Certificate: • Dashboard को Left Side मा Online Application> Degree Certificate मा click गर्नुहोस् । • त्यसै अनुरूप विवरण भरि Apply गर्नुहोस् । 4. Payment Instructions: • Payment को लागि System बाट Connect IPS अथवा System मा देखिएको Dynamic QR मात्र प्रयोग गर्नुपर्नेछ । • प.नि.का को अन्य कुनै Bank खाताको QR र Bank Transfer लाइ मान्यता दिइने छैन र यसमा प.नि.का जिम्मेवार रहनछैन ।

 पहिले Form भरेपछि मात्र Make Payment मा click गरेर Connect IPS अथवा Nepal Pay QR बाट भुक्तानी गर्नुहोला ।

#### NOTE:

- <u>Degree Certificate Apply गर्दा Transcript Issue Date: Feb 4, 2024 भन्दा अगाडि</u> हनुपर्नेछ ।
- <u>Ready-To-Deliver भन्ने Message Display भए पछि मात्र परीक्षा नियन्तण कार्यालयमा</u> <u>सम्पर्क राख्नुहोला ।</u>
- Payment को लागि System बाट Connect IPS अथवा System मा देखिएको Dynamic

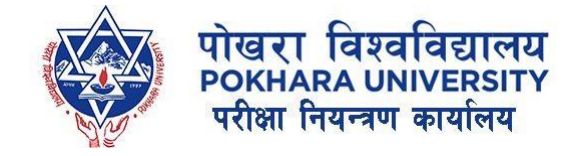

#### 4. Confirm your email:

- You will receive an confirmation email as soon as you sign up.
- You need to click on the confirmation link for successfully creation of account at our system.

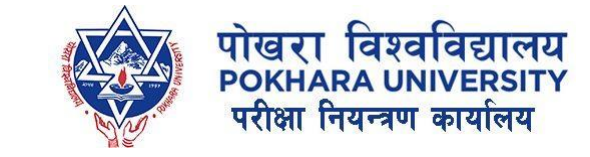

### 5. Login to Account:

- After confirmation of account, you can now login to our system.
- Once you login, on left navigation bar: you will see our services for online application.
- Convocation: *not accepting application right now*.
- Degree certificate: Apply, only if you have issued transcript before Feb 4, 2024.
- TMP(Transcript/Migration/Provisional) : *Apply if you have passed all your academic course and activities.*

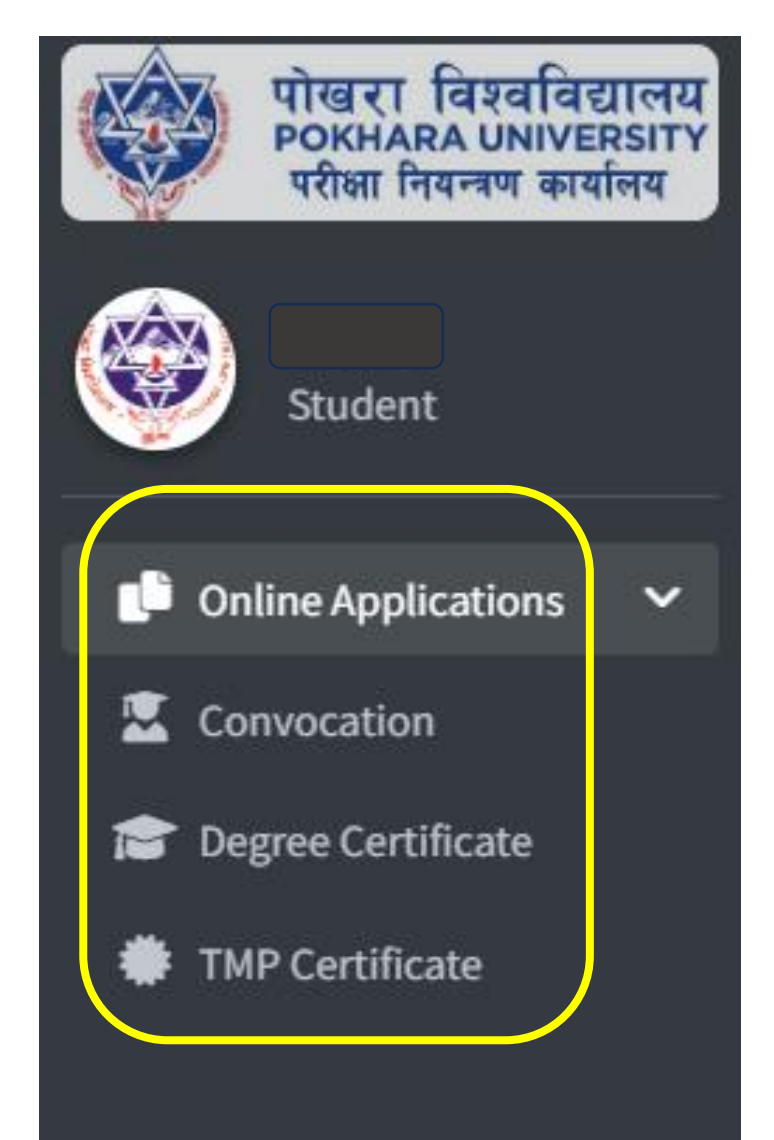

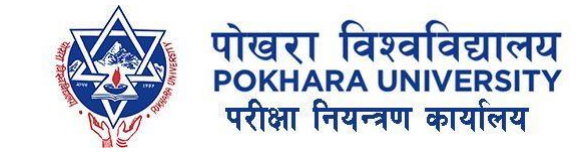

### 6. How to Apply for TMP:

• After successful login, click on TMP Certificate.

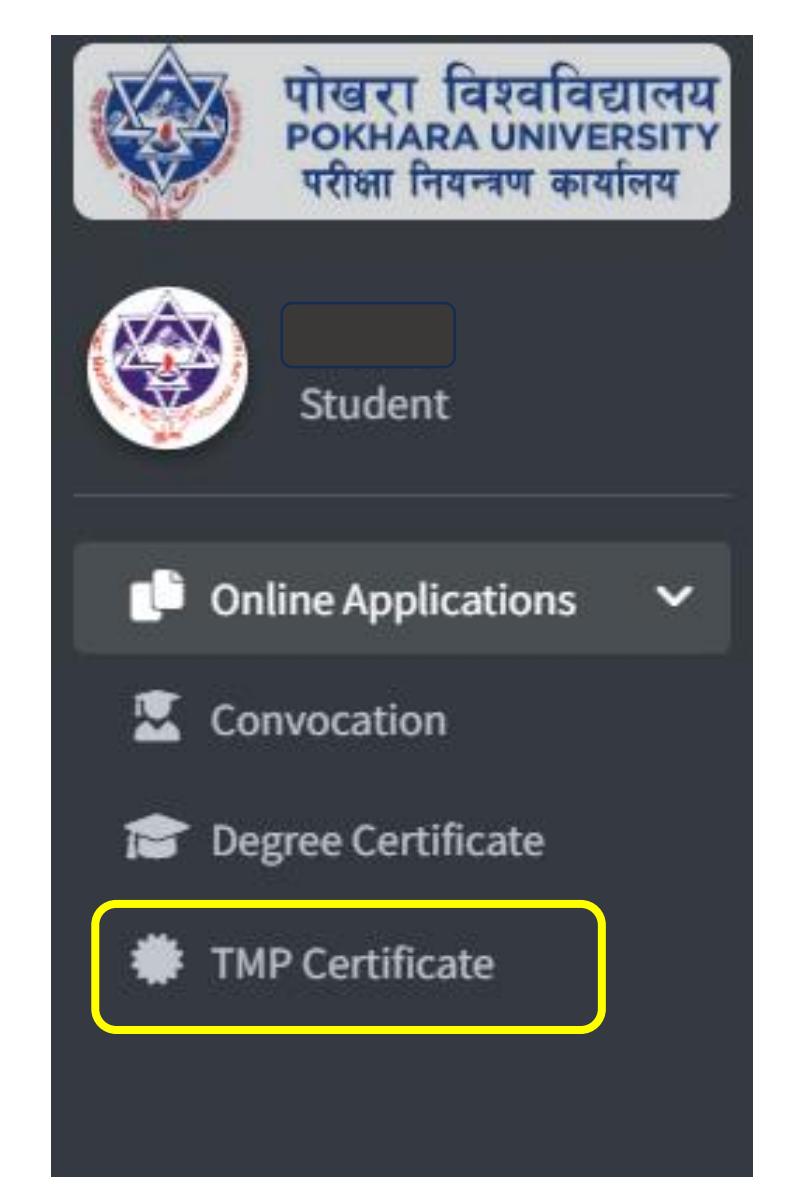

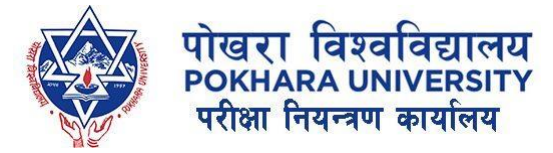

#### 7. Click on Apply Now

| पोखरा विश्वविद्यालय<br>POKHARA UNIVERSITY | ≡                                     |            |                                      |
|-------------------------------------------|---------------------------------------|------------|--------------------------------------|
| परावा गियम्त्रेण कायालय                   | TMP Application                       |            |                                      |
| Student                                   | C Apply Now                           |            |                                      |
| 🕒 Online Applications 🛛 🗸                 |                                       |            |                                      |
| Convocation                               |                                       |            | Old Application(s)                   |
| 🞓 Degree Certificate                      | # Application ID                      | Program    | Application Status(Click for Detail) |
| TMP Certificate                           | No TMP Certificate Application Record | Available. |                                      |

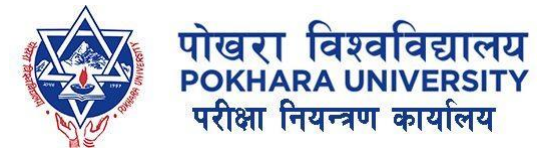

# 8. Download the Transcript form and fill your academic details:

| Apply TMP Certificate                                   |                      |                                         |   |  |
|---------------------------------------------------------|----------------------|-----------------------------------------|---|--|
|                                                         |                      | TMP Application / Apply                 |   |  |
| TMP Certificate                                         |                      |                                         |   |  |
| Transcript, Migration Certificate, Provisional          | Certificate          |                                         | • |  |
| Application For                                         |                      |                                         |   |  |
| Academic Transcript                                     | Vigration            | n Certificate   Provisional Certificate |   |  |
| College                                                 |                      | Program                                 |   |  |
| Gandaki College of Engineering and Science              | •                    | Select Program                          |   |  |
| Check if you are                                        | scholarship student. | Check if you have completed your study  |   |  |
| Year_of_Enrollment                                      | Year_of_Completion   |                                         |   |  |
| УУУУ                                                    | уууу                 |                                         |   |  |
| Registration Number                                     |                      | Exam Roll Number                        |   |  |
|                                                         |                      |                                         |   |  |
| Transcript Detail Form(.pdf) Choose file No file chosen |                      |                                         |   |  |
| (Less Than 5MB)<br>Download Template                    |                      |                                         |   |  |

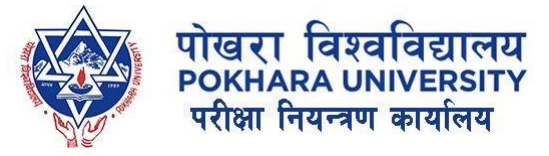

### Transcript Form Template:

#### POKHARA UNIVERSITY Office of the Controller of Examinations Kaski, NEPAL

#### DETAIL FORM FOR TRANSCRIPT

- Mandatory things to fill as in Gradesheet:
- 1. Subject Code
- 2. Course Title
- 3. Credit
- 4. Grade
- 5. Passed Year: for each subject/sem

format = Year Fall/Spring. Eg: 2023 Fall

| SN  | Code           | Course Title                        | Credit | Grade | Passed Year<br>(Year)<br>Fall/Spring | SN              | Code | Course Title                        | Credit | Grade | Passed Year<br>(Year)<br>Fall/Spring |
|-----|----------------|-------------------------------------|--------|-------|--------------------------------------|-----------------|------|-------------------------------------|--------|-------|--------------------------------------|
|     | First Semester |                                     |        |       |                                      |                 |      | Second Semester                     |        |       |                                      |
| 1.  |                |                                     |        |       |                                      | 1.              |      |                                     |        |       |                                      |
| 2.  |                |                                     |        |       |                                      | 2.              |      |                                     |        |       |                                      |
| 3.  |                |                                     |        |       |                                      | 3.              |      |                                     |        |       |                                      |
| 4.  |                |                                     |        |       |                                      | 4.              |      |                                     |        |       |                                      |
| 5.  |                |                                     |        |       |                                      | 5.              |      |                                     |        |       |                                      |
| 6.  |                |                                     |        |       |                                      | 6.              |      |                                     |        |       |                                      |
| 7.  |                |                                     |        |       |                                      | 7.              |      |                                     |        |       |                                      |
| 8.  |                |                                     |        |       |                                      | 8.              |      |                                     |        |       |                                      |
| 9.  |                |                                     |        |       |                                      | 9.              |      |                                     |        |       |                                      |
| 10. |                |                                     |        |       |                                      | 10.             |      |                                     |        |       |                                      |
|     |                | Total credit hour                   |        |       |                                      |                 |      | Total credit hour                   |        |       |                                      |
|     | 5              | Semester Grade Point Average (SGPA) |        |       |                                      |                 | 5    | Semester Grade Point Average (SGPA) |        |       |                                      |
|     |                | Third Semester                      |        |       |                                      | Fourth Semester |      |                                     |        |       |                                      |
| 1.  |                |                                     |        |       |                                      | 1.              |      |                                     |        |       |                                      |
| 2.  |                |                                     |        |       |                                      | 2.              |      |                                     |        |       |                                      |
| 3.  |                |                                     |        |       |                                      | 3.              |      |                                     |        |       |                                      |
| 4.  |                |                                     |        |       |                                      | 4.              |      |                                     |        |       |                                      |
| 5.  |                |                                     |        |       |                                      | 5.              |      |                                     |        |       |                                      |
| 6.  |                |                                     |        |       |                                      | 6.              |      |                                     |        |       |                                      |
| 7.  |                |                                     |        |       |                                      | 7.              |      |                                     |        |       |                                      |
| 8.  |                |                                     |        |       |                                      | 8.              |      |                                     |        |       |                                      |
| 9.  |                |                                     |        |       |                                      | 9.              |      |                                     |        |       |                                      |
| 10. |                |                                     |        |       |                                      | 10.             |      |                                     |        |       |                                      |
|     |                | Total credit hour                   |        |       |                                      |                 | ·    | Total credit hour                   |        |       |                                      |
|     | 5              | Semester Grade Point Average (SGPA) |        |       |                                      |                 | 5    | Semester Grade Point Average (SGPA) |        |       |                                      |
|     |                | Fifth Semester                      |        |       |                                      |                 |      | Sixth Semester                      |        |       |                                      |
| 1.  |                |                                     |        |       |                                      | 1.              |      |                                     |        |       |                                      |
| 2.  |                |                                     |        |       |                                      | 2.              |      |                                     |        |       |                                      |
| -   |                |                                     |        |       |                                      | -               |      |                                     |        |       |                                      |

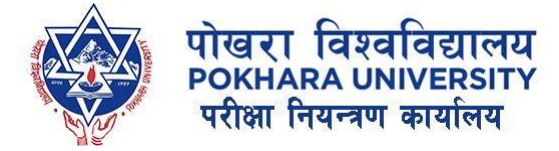

#### 9. Enter your details:

(if the form fill-up takes long time, you might be logged out of session, so login again and follow the same process till here.)

| Apply TMP Certificate             |                                              |                       | _                                    |
|-----------------------------------|----------------------------------------------|-----------------------|--------------------------------------|
|                                   |                                              |                       | TMP Application / Apply              |
| TMP Certificate                   |                                              |                       |                                      |
| Transcript, Migration Certificate | e, Provisional Certificate                   |                       | •                                    |
| Application For                   |                                              |                       |                                      |
| 🗸 Academic T                      | Franscript                                   | Vigration Certificate | Provisional Certificate              |
| College                           |                                              | Program               |                                      |
| Gandaki College of Engineering    | Gandaki College of Engineering and Science 👻 |                       | •                                    |
| Che                               | eck if you are scholarship student.          | Ch                    | eck if you have completed your study |
| Year_of_Enrollment                | Year_of_Completion                           |                       |                                      |
| уууу                              | уууу                                         |                       |                                      |
| Registration Number               |                                              | Exam Roll Number      |                                      |
|                                   |                                              |                       |                                      |
| Transcript Detail Form(.pdf)      |                                              |                       |                                      |
| Choose file No file chosen        |                                              |                       |                                      |
| (Less Than 5MB)                   |                                              |                       |                                      |
| Download Template                 |                                              |                       |                                      |

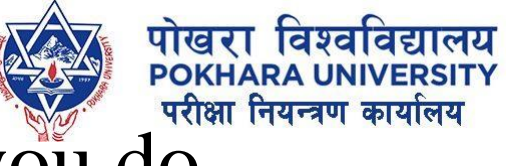

## 10. If you want to uncheck any of the certificate that you do not wish to request and click on Next.

| Apply TMP Certificate                 |                                            |              |                  |                                        |  |  |
|---------------------------------------|--------------------------------------------|--------------|------------------|----------------------------------------|--|--|
|                                       |                                            |              |                  |                                        |  |  |
| TMP Certificate                       |                                            |              |                  |                                        |  |  |
| Transcript, Migration Certificate, Pr | ovisional Certificate                      |              |                  | ▼                                      |  |  |
| Application For                       |                                            |              |                  |                                        |  |  |
| 🗸 Academic Tran                       | script                                     | Vigration Co | ertificate       | Provisional Certificate                |  |  |
| College                               |                                            | 1            | Program          |                                        |  |  |
| Gandaki College of Engineering and    | Gandaki College of Engineering and Science |              |                  | ▼Select Program ▼                      |  |  |
| Check                                 | if you are scholarship student.            |              |                  | Check if you have completed your study |  |  |
| Year_of_Enrollment                    | Year_of_Completion                         |              |                  |                                        |  |  |
| уууу                                  | уууу                                       |              |                  |                                        |  |  |
| Registration Number                   |                                            | I            | Exam Roll Number |                                        |  |  |
|                                       |                                            |              |                  |                                        |  |  |
| Transcript Detail Form(.pdf)          |                                            |              |                  |                                        |  |  |
| Choose file No file chosen            |                                            |              |                  |                                        |  |  |
| (Less Than 5MB)                       |                                            |              |                  |                                        |  |  |
| Download Template                     |                                            |              |                  |                                        |  |  |

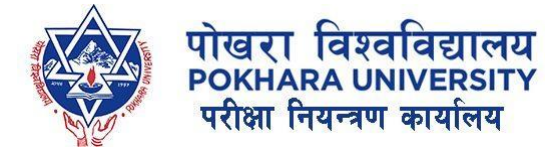

# 11. Enter your details and upload the citizenship.

|                         |          |                       |              | тмР Аррисан                              |         |
|-------------------------|----------|-----------------------|--------------|------------------------------------------|---------|
| ull Name(Capital)       |          | Full Name(Nepali) Use | Aalekh Font  | Contact Number                           |         |
| Degree Certificate test |          | 505                   |              | 9876543210                               |         |
| imail                   |          |                       | Fathers_Name |                                          |         |
| Gender                  |          | DOB(Nepali)           |              | DOB(English)                             |         |
| ● Male ○ Female ○ Othe  | rs       |                       |              |                                          |         |
| Province                | District |                       | Local Level  | W                                        | ard No. |
| Gandaki Province        | •        |                       |              | •                                        | 1       |
| 14                      |          | VERSITY               |              | IT IT IT IT IT IT IT IT IT IT IT IT IT I | 8       |

📞 +977-61-504146 +977-61-504086 🖾 puexam@pu.edu.np 🏶 www.pouexam.edu.np

Copyright © 2024. Office of the Controll

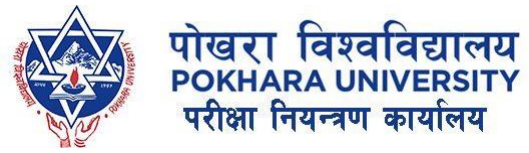

#### 12. Click on Submit & Proceed to Payment

| Province     |                                                                        | District                                                     | Local Level |                                                                       | Ward No.                    |
|--------------|------------------------------------------------------------------------|--------------------------------------------------------------|-------------|-----------------------------------------------------------------------|-----------------------------|
| Gandaki Prov | vince 👻                                                                |                                                              |             |                                                                       | 1                           |
|              | पोखर<br>POKH<br>परीक्ष                                                 | र<br>त विश्वविद्यालय<br>ARA UNIVERSITY<br>नियन्त्रण कार्यालय |             | पोखरा विश्वविद्याल<br>Рокнака UNIVERSI<br>परीक्षा नियन्त्रण कार्यालय  | र्य<br>ग<br>र               |
|              | Choose file pouexam.jpg<br>Citizenship(Front) Photo<br>(Less Than 1MB) |                                                              |             | Choose file pouexam.jpg<br>Citizenship(Back) Photo<br>(Less Than 1MB) |                             |
| Previous     |                                                                        |                                                              |             |                                                                       | Submit & Proceed to Payment |

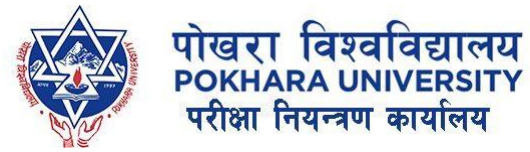

#### 13. Click on Proceed Payment (Connect IPS or NepalPay QR Only)

|                                           |                                           |                         | X 💷 🏟 -                   |
|-------------------------------------------|-------------------------------------------|-------------------------|---------------------------|
| MP Certificate                            | Application Payment                       |                         | TMP Application / Payment |
| Application ID : 2<br>Program : Master of | Science in Information System Engineering |                         |                           |
|                                           | SERV                                      |                         |                           |
| #                                         | Description                               | Amount                  |                           |
| 1                                         | Academic Transcript                       | NRs. 2000               | CC)                       |
| 2                                         | Migration Certificate                     | NRs. 1000               |                           |
| 3                                         | Provisional Certificate                   | NRs. 1000               | connect IPS               |
|                                           |                                           | Total : NRs. 4000       | pay direct from bank      |
|                                           |                                           | In Word : four thousand | Proceed Payment           |
| Select Paymen                             | t Mode                                    |                         |                           |
| Connect_IPS                               |                                           |                         | ~                         |
| Select Payr                               | nent Medium                               |                         |                           |
| Connect_IPS<br>NepalPavOR                 |                                           |                         |                           |
|                                           |                                           |                         |                           |

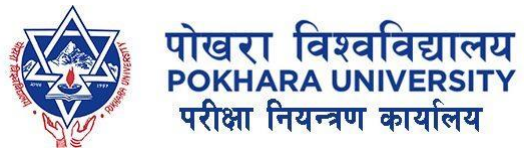

14. If you have any problem for instant payment, you can make payment later as well. After login, click on TMP, you will see this: Click on Make Payment.

| тм        | P Application  |           |                                                |                                      |
|-----------|----------------|-----------|------------------------------------------------|--------------------------------------|
| • A       | Apply Now      |           |                                                | Search TMP Application               |
| $\bigcap$ |                |           | Old Application(s)                             |                                      |
| #         | Application ID | Program   | Application Status(Click for Detail)           | Actions                              |
| 1         | 2              | M.Sc. ISE | Payment Incomplete                             | <b>3</b> View <b>\$</b> Make Payment |
|           |                |           | Page 1 of 1. Showing items 1 through 1 of 1. 1 |                                      |

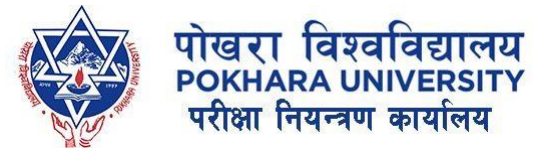

## 15. You can track your application by clicking on text below Application Status (here Payment\_incomplete)

| TMP Application  |           |                                      |                                      |
|------------------|-----------|--------------------------------------|--------------------------------------|
| • Apply Now      |           |                                      | Search TMP Application               |
|                  |           | Old Application(s                    | s)                                   |
| # Application ID | Program   | Application Status(Click for Detail) | Actions                              |
| <b>1</b> 2       | M.Sc. ISE | Payment_Incomplete                   | <b>3</b> View <b>\$</b> Make Payment |
|                  |           |                                      |                                      |
|                  |           |                                      | 1.41 1                               |

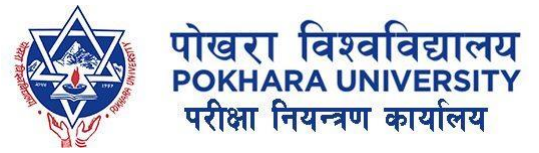

#### 15. After clicking on text below Application Status.

| TMP Application Status               |                                                                            | TMP Application / View Status |                          |
|--------------------------------------|----------------------------------------------------------------------------|-------------------------------|--------------------------|
|                                      | APPLICATION ID : 2<br>Applicant Name:<br>Applied on: 7/12/2024 12:53:06 PM |                               |                          |
| APPLICATION STATUS                   |                                                                            | REMARKS                       |                          |
| Transaction Information Verification | Status : Application Received<br>:: Comment : Payment Incomplete           |                               | () 7/12/2024 12:53:07 PM |
| College Verification                 |                                                                            |                               |                          |
| Basic Information Verification       |                                                                            |                               |                          |
| Academic Information Verification    |                                                                            |                               |                          |
| Document Uploads Verification        |                                                                            |                               |                          |
| Overall Status Payment_Incomplete    |                                                                            |                               |                          |

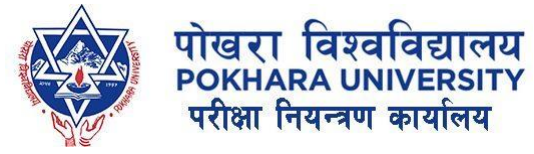

#### 16. Verification Process and Stakeholders:

- 1. Accounts Department at Office of the Controller of Examinations will verify the transaction.
- 2. After verification from accounts department, College Head/Director will verify the transcript form uploaded by the student. He/She will be responsible for the details entered by student are correct and in proper format.
- 3. After verification from college end, now the respective department at Office of the Controller of Examinations will confirm the details of result submitted by student.
- 4. After verification from all department, student will receive an email for collecting the documents.

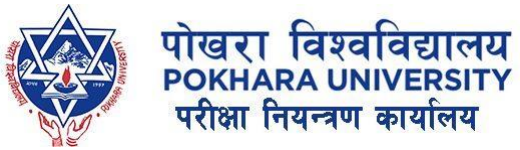

## 17. You will receive an email: once your application status changes to Ready\_To\_Deliver.

Donot visit reception office to collect your documents until your status is Ready\_To\_Deliver.

Download Receipt

| APPLICATION STATUS                                  | REMARKS                                                      |
|-----------------------------------------------------|--------------------------------------------------------------|
| Transaction Information Verification Verified 🕑     | Status : Verified (Basic Information)<br>:: Comment : N/A    |
| Basic Information Verification Verified             | Status : Verified (Document Uploads)<br>:: Comment : N/A     |
| Verified 🕑 Document Uploads Verification Verified 🥑 | Status : Verified (Academic Information)<br>:: Comment : N/A |
| Overall Status<br>Ready_To_Deliver 🕑                | Status : Ready_To_Deliver<br>:: Comment : N/A                |

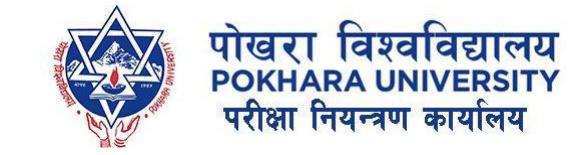

#### 18. Download/Print the Form to collect:

• You need to download the form displayed on status, print it out and submit to reception office to collect your document, else the document won't be allowed to collect the document.

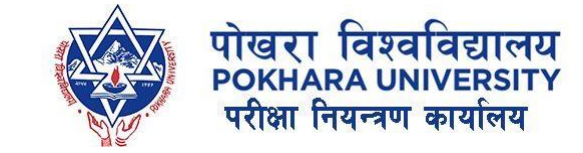

#### THANK YOU!

In case of any queries, feel free to reach out to the ICT Section, Office of the Controller of Examination, Pokhara University.

Email: <u>ictexam@pu.edu.np</u>